# 

**=** 901WIFI

E901WIFI | Internetipõhine, juhtmevaba termostaat, Wi-Fi

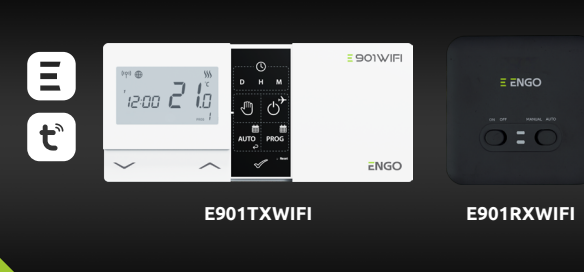

Ver. Väljastamise kuupäev: XI 202: Lühi-instruktsioon

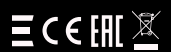

**Tootja** Engo Controls S.C. 43-262 Kobielice Rolna 4 Poola

**Edasimüüja** QL CONTROLS Sp z o.o. Sp. k. 43-262 Kobielice Rolna 4 Poola

# www.engocontrols.com

#### Sissejuhatus

E901WIFI on juhtmevaba Wi-Fi termostaat, mis võimaldab ökonoomselt ja keskkonnasöbralikult juhtida mis tahes tüüpi kütet. Termostaadi kasutamine on väga lihtne ja võimaldab küttetsüklit kohandada vastavalt kasutaja päevarütmile. Sisseehitatud WiFi-moodul (vastuvõtjas) võimaldab küttesüsteemi kaugjuhtimist nutitelefoni või tahvelarvuti kaudu, kasutades rakendust ENGO Smart / TUYA Smart. Seadmed on eelseadistatud ja kasutusvalmis.

#### Toote vastavus

Toode vastab järgmistele ELi direktiividele:

(٬۹٬)2014/53/EL, 2011/65/EL 868,0 MHz - 868,6 MHz; <13dBm WIFI 2,4 GHz

# 🕂 Tähelepanu!

Käesolev dokument on lühijuhend toote paigaldamise ja kasutamise kohta ning osutab selle kõige olulisematele omadustele ja funktsioonidele.

### Ohutus:

Kasutage vastavalt riiklikele ja ELi eeskirjadele. Kasutage seadet ettenähtud viisil, hoides seda kuivana. Toode on mõeldud ainult siseruumides kasutamiseks. Enne paigaldustöödega alustamist ja enne toote kasutamist lugege kogu kasutusjuhend läbi.

# Paigaldamine:

Paigalduse peab teostama asjaomase elektrilise kvalifikatsiooniga isik konkreetses riigis ja ELis kehtivate standardite ja eeskirjade kohaselt. Tootja ei saa vastutada juhiste mittejärgimise eest.

# TÄHELEPANU:

Kogu paigaldusele võivad kehtida täiendavad kaitsenõuded, mille eest vastutab paigaldaja.

Korvi sümbol viitab nõudele elektri- ja elektroonikaseadmete jäätmete eraldi käitlusele. Seadmete jäätmeid ei tohi käsitleda olmejäätmetena ja need tuleb anda üle asutuele, kellel on asjakohased haldusload eespool nimetatud seadmete jäätmete kogumiseks. Komplektseid kusutud seadmeid võib edasimüüjale tagastada ka sama tüüpi ja sama funktsiooni täitva uue seadme ostmisel, kuid mitte suuremas koguses kui ostetud, st 1: 1 vahetuse alusel. Lisabaeb saamisek kasutatud elektri ja elektroonika seadmete kogumisega tegelevate asutuste kohta peaksite võtma ühendust oma kohaliku omavalitsusega. Pea meeles! Elektri- ja elektroonikaseadmete jäätmete nõuetekohane eraldi käitlemine hoiab ära negatiivse keskkonnamõju. Seadme duste kontodest või need kontod tuleks sulgeda, et tagada, et kõnealused seadmed ei oleks enam seotud sikuandmetega Tahrija vastutab seadme eraldianise, konto sulgemise või omanikuvahetusest teatamise eest, et ajakohastada või eemaldada seos siklike kontodega.

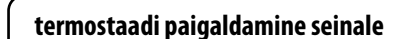

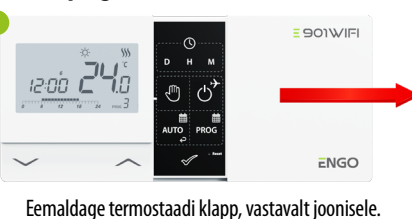

Kui seadmes on patareid, eemaldage need.

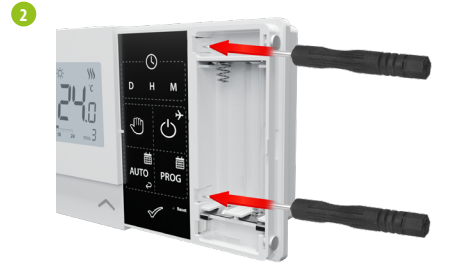

Kasutage kruvikeerajat, et lükata plastmassist sulgurid sisse kuni tunnete vastupanu, peale mida kallutage korpuse esiosa.

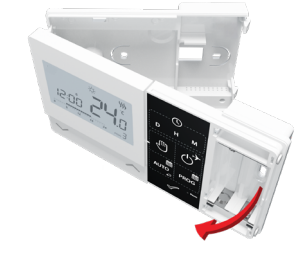

Eemaldage esiosa tagumisest osast vastavalt juhistele.

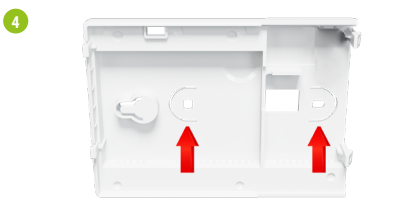

Seejärel kinnitage tagumine korpus seinale, kasutades kaasasolevaid kinnituskruvisid ja ettenähtud avasid (vt punased nooled).

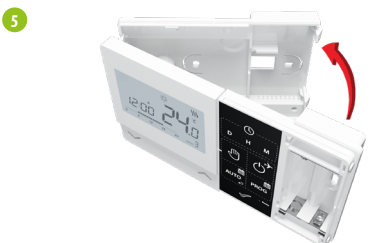

Kasutades vasakul olevaid hingesid, monteerige tagumine ja esiosa korpus ülaltoodud liigutusega kokku, kuni need klapivad paika.

#### E901WIFI termostaadi ühendamise skeem

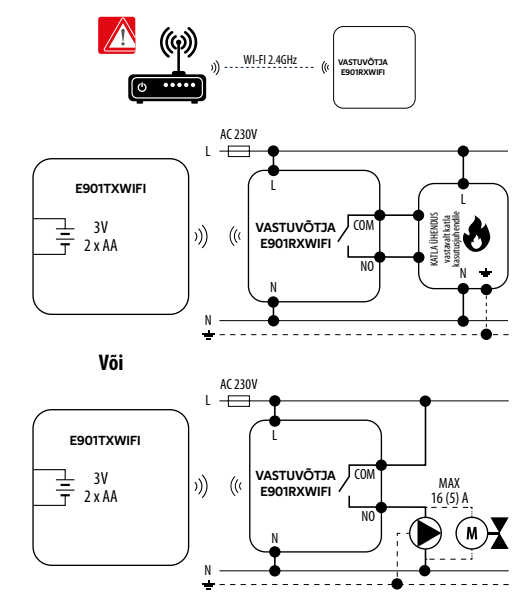

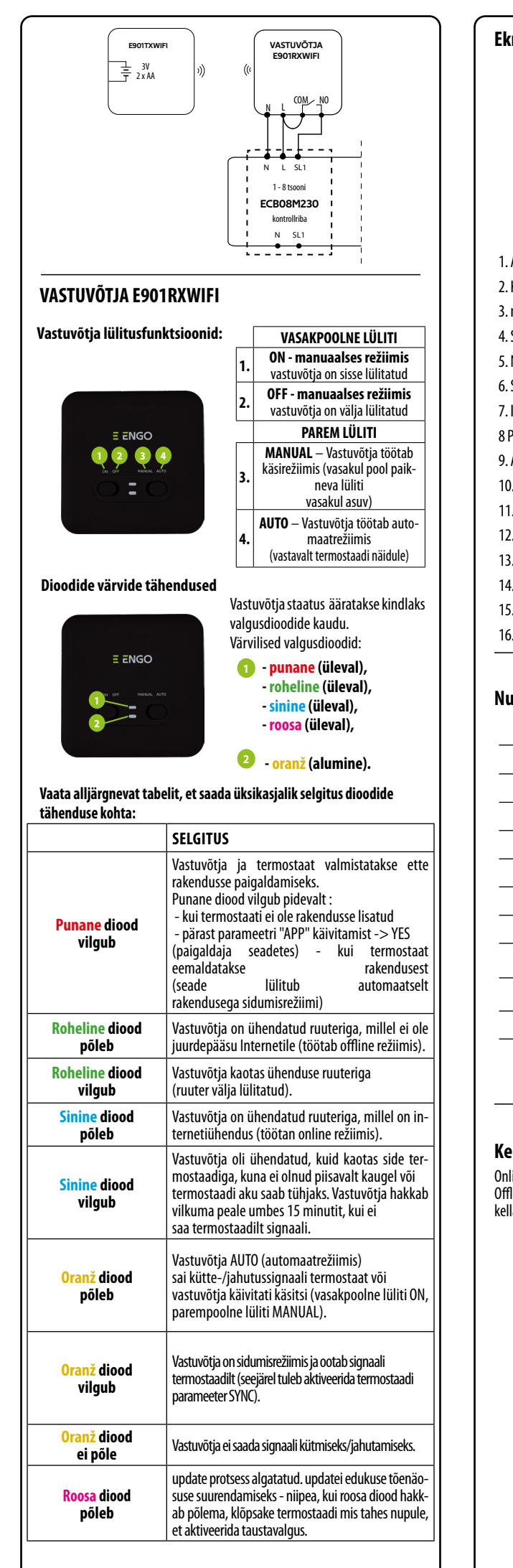

| Ekraanil olevate ikoonide kirjeldus                     |  |  |  |  |
|---------------------------------------------------------|--|--|--|--|
| <b>6 7 89 0 11 0</b>                                    |  |  |  |  |
| G→(( <sup>n</sup> )) ⊕ → ◇ ⊗ ∭                          |  |  |  |  |
|                                                         |  |  |  |  |
|                                                         |  |  |  |  |
| 00·00 M <b>LILI</b>                                     |  |  |  |  |
|                                                         |  |  |  |  |
| 1. AM/PM                                                |  |  |  |  |
| 2. Kell                                                 |  |  |  |  |
| 3. nädalapäev                                           |  |  |  |  |
| 4. Seaded                                               |  |  |  |  |
| 5. Nupu lukk                                            |  |  |  |  |
| 6. Signaali saatmine (sidumine)                         |  |  |  |  |
| 7. Internetiühendus                                     |  |  |  |  |
| 8 Puhkerežiim                                           |  |  |  |  |
| 9. Aku tühjenemise indikaator                           |  |  |  |  |
| 10. FROST ( jäätumisvastane režiim )                    |  |  |  |  |
| 11. Regulaatori töörežiim – jahutamine                  |  |  |  |  |
| 12. Termostaadi töörežiim - küte                        |  |  |  |  |
| 13. Temperatuuriühik                                    |  |  |  |  |
| 14. Mõõdetud /etteantud temperatuur                     |  |  |  |  |
| 15. Programmi ajutine ülekirjutamine / manuaalne režiim |  |  |  |  |
| 16. Praegune programmi number                           |  |  |  |  |
|                                                         |  |  |  |  |

-13

-14

-15

-16

#### Nupu funktsioonid

| Nupp         | Funktsioon                                               |  |  |
|--------------|----------------------------------------------------------|--|--|
| $\sim$       | Parameetri väärtuse muutmine allapoole                   |  |  |
| ^            | Parameetri väärtuse muutmine ülespoole                   |  |  |
| D            | Määra nädalapäev                                         |  |  |
| н            | Määra kellaaeg                                           |  |  |
| М            | Määra minutid                                            |  |  |
| Q            | Manuaalne režiim                                         |  |  |
| ሳ            | OFF-režiim / puhkuserežiim                               |  |  |
| auto         | AUTO-režiim ( ajagraafiku järgne töörežiim )/Tagasi nupp |  |  |
| PROG         | PROG Määra ajagraafik / Valige programm                  |  |  |
| $\checkmark$ | Kinnitage seadistus                                      |  |  |
| • Reset      | Termostaadi reset, aja reset                             |  |  |

# Kellaaja ja kuupäeva seadistamine

Online-režiimis - termostaat loeb rakendusest jooksvat aega. Offline-režiimis on nupud aktiivsed, mis võimaldavad seadistada praegust kellaaega.

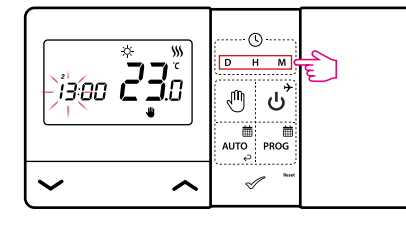

- D Vajutage D, et määrata nädalapäev.
- Vajutage H, et määrata tund
- M Vajutage M, et määrata minut

# Manuaalne režiim - temperatuuri seaded

Manuaalsesrežiimissäilitabtermostaatkonstantseseadistatudtemperatuuri, kuni kasutaja seda uuesti muudab või lülitub mõnele teisele töörežiimile (nt. ajakava režiim ).

#### Temperatuuri seadistus manuaalses režiimis

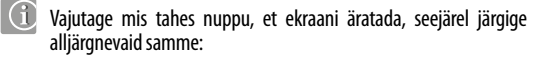

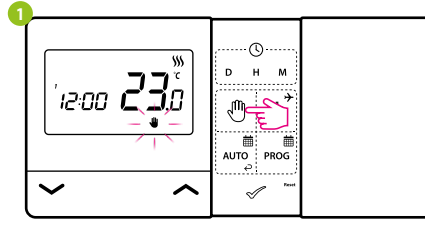

Vajutage nuppu ⊕, et siseneda manuaalsesse režiimi. Ekraanil kuvatakse käe ikoon.

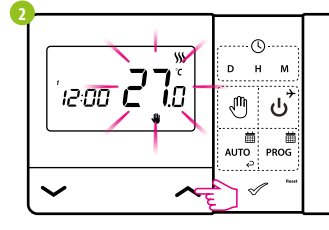

Seejärel kasutage uue väärtuse määramiseks klahve 🔨 või 🥆 määrale uus soovitud temperatuur.

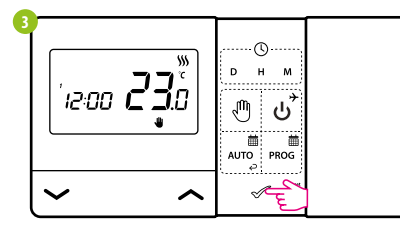

Te võite oma valiku kinnitada nupuga √ või oodata, kuni kontroller ise Teie valiku kinnitab, ja pöörduda tagasi põhiekraanile.

# OFF-režiim

Vajutage mis tahes nuppu, et ekraani äratada, seejärel järgige alljärgnevaid samme:

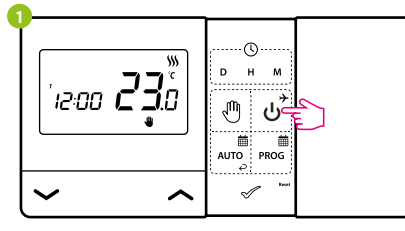

Vajutage nuppu ئ, et siseneda termostaadi väljalülitusrežiimi.

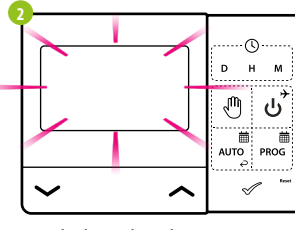

Termostaadi ekraan kustub ja termostaat ei saada vastuvõtjale kütmise/ jahutamise signaali.

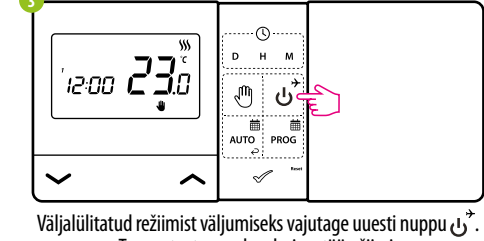

Termostaat naaseb eelmisse töörežiimi.

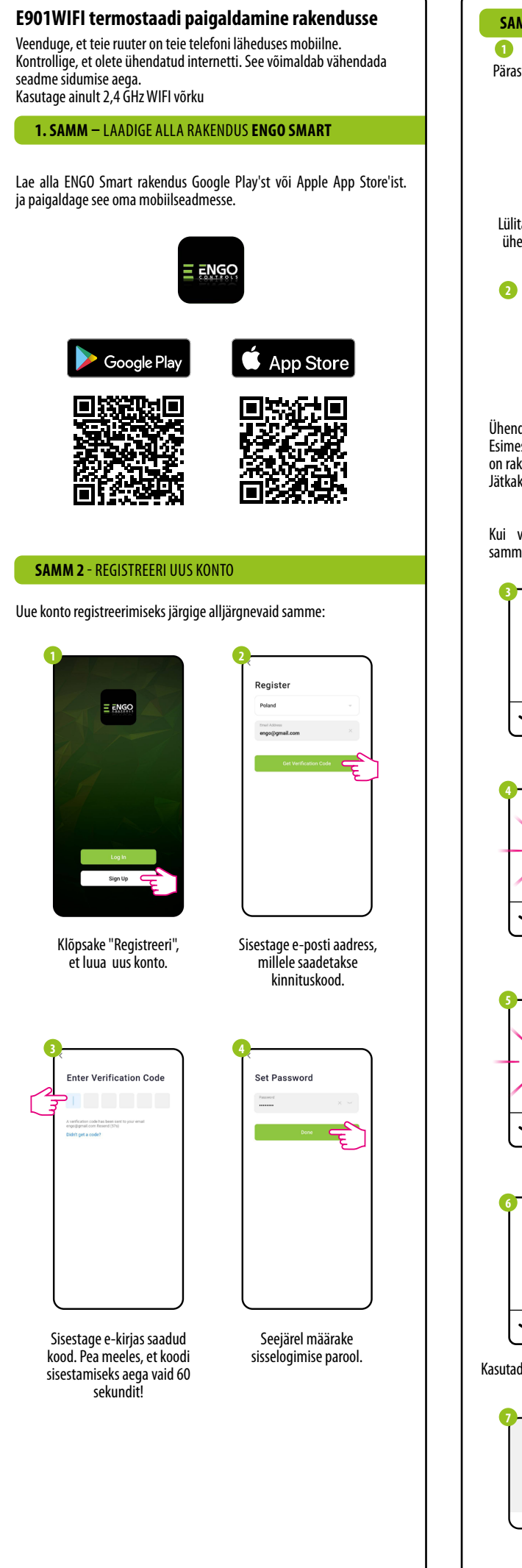

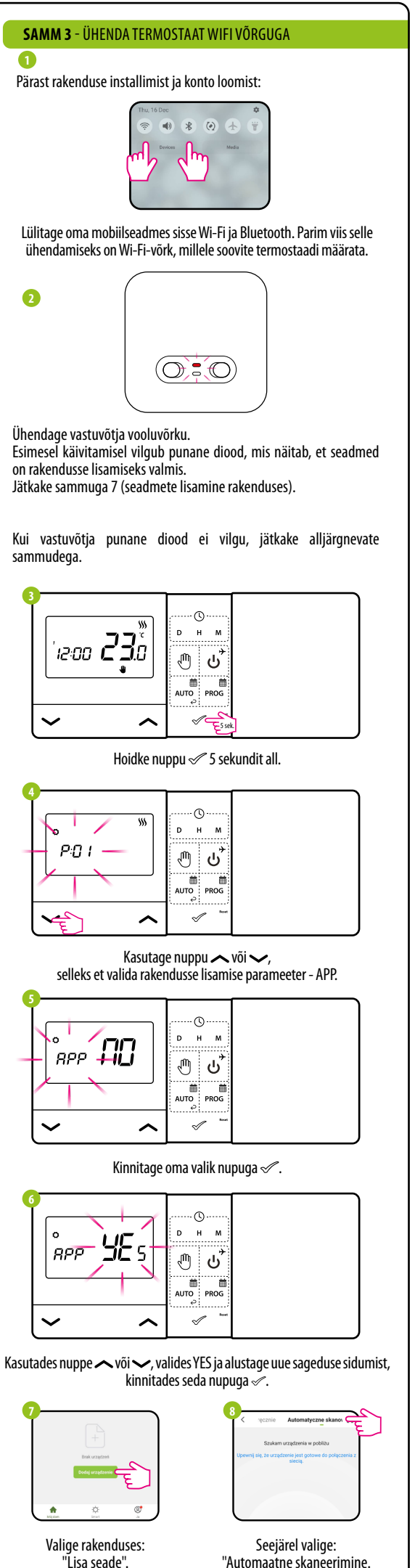

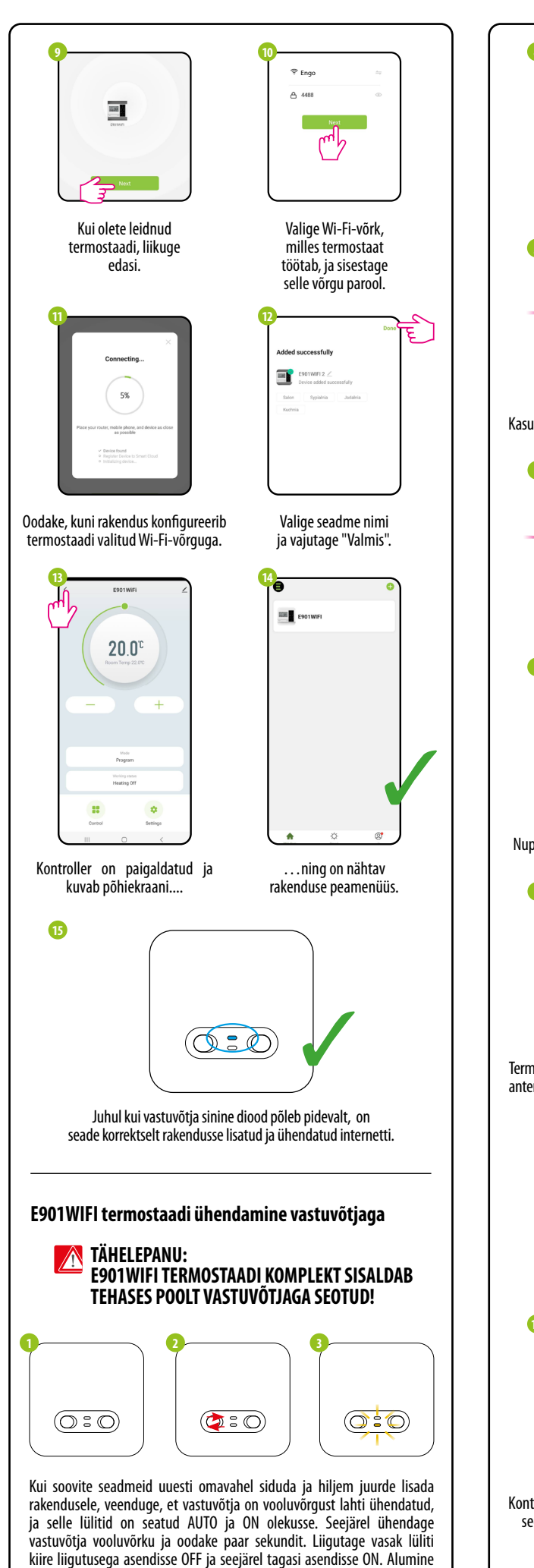

oranž valgusdiood vilgub, et kinnitada, et vastuvõtja on sisenenud

termostaadiga sidumisrežiimi.

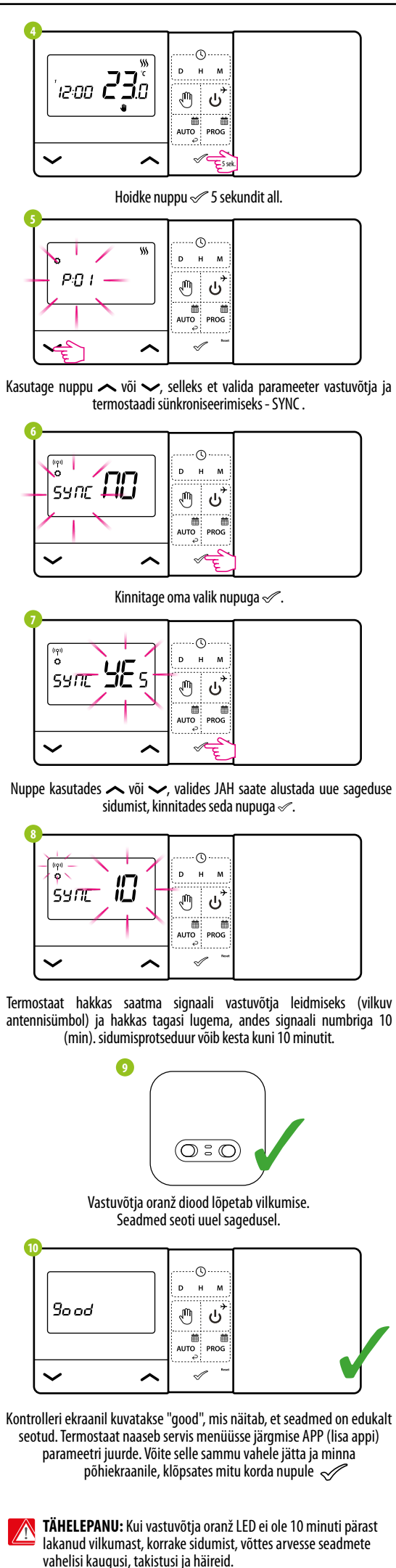

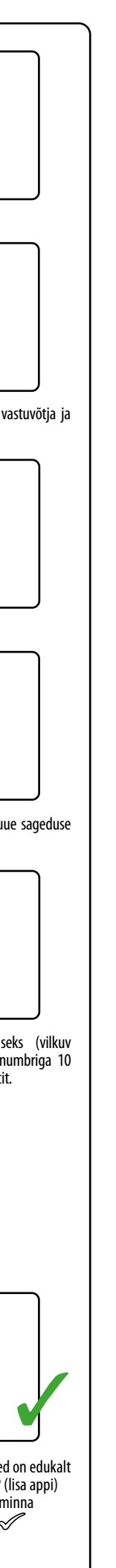

# Paigaldusrežiim

 $\sim$ 

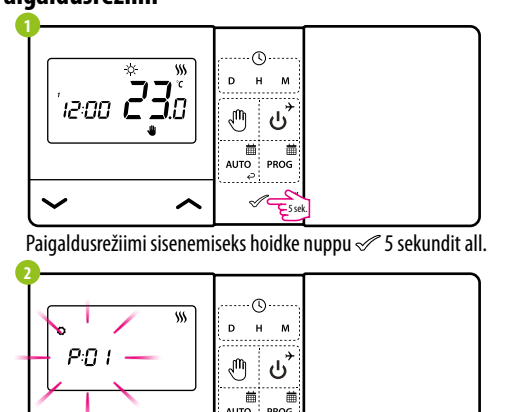

Navigeerige parameetrite vahel nuppude abil  $\checkmark$  või  $\checkmark$ . Sisestage parameeter nupu √ abil. Muutke parameetrit nuppudega ∧ või √. Kinnitage parameetri uus väärtus nupuga 🖉

 $\checkmark$ 

 $\sim$ 

. . . . . .

| reenuse parameetriu |                                                   |                      |                                                                                |                     |  |  |
|---------------------|---------------------------------------------------|----------------------|--------------------------------------------------------------------------------|---------------------|--|--|
| Pxx                 | Funktsioon                                        | Väärtus              | Kirjeldus                                                                      | Tehase<br>seadistus |  |  |
| P01                 | Kütte/jahutuse                                    | 卷                    | Jahutus                                                                        | <b>\$\$\$</b>       |  |  |
|                     | valik                                             | <b>\$\$\$</b>        | Küte                                                                           |                     |  |  |
|                     |                                                   | 1                    | Hüsterees ± 0,25 ℃                                                             |                     |  |  |
| P02                 | Kütte-/<br>jahutussüsteemi<br>juhtimise<br>meetod | 2                    | Hüsterees $\pm$ 0,5 °C                                                         |                     |  |  |
|                     |                                                   | 3                    | TPI algoritm põrandakütte jaoks                                                | 1                   |  |  |
|                     |                                                   | 4                    | TPI algoritm radiaatorite<br>kütmiseks                                         |                     |  |  |
|                     |                                                   | 5                    | TPI algoritm elektrikütte jaoks                                                |                     |  |  |
| P03                 | Kuvatud<br>temperatuuri<br>korrigeerimine         | -3,5℃ kuni<br>+ 3,5℃ | Kui termostaat näitab valet<br>temperatuuri, saab seda<br>korrigeerida ±3,5°C. | 0°C                 |  |  |
| P04                 | Poloo tiijin                                      | NO                   | Normaalselt suletud<br>kontaktiga relee tüüp                                   | NO                  |  |  |
|                     | Kelee luup                                        | NC                   | Normaalselt avatud<br>kontaktiga relee tüüp                                    | NU                  |  |  |
| P05                 | Kallada farma ast                                 | 24h                  | 24-tunnine                                                                     | 24h                 |  |  |
|                     | Kellaue Iollilaat                                 | 12h                  | 12-tunnine                                                                     | 240                 |  |  |
| P06                 | Minimaalne<br>soovitud<br>temperatuur             | 5°C - 34,5°C         | Minimaalne seadistatav<br>kütte-/jahutustemperatuur                            | 5℃                  |  |  |
| P07                 | Maksimaalne<br>soovitud<br>temperatuur            | 5,5℃ - 35℃           | Maksimaalne kütte-/<br>jahutustemperatuur, mida<br>saab seadistada             | 35℃                 |  |  |
| DOO                 | Nupuvajutus<br>heli                               | NO                   | Välja lülitatud                                                                | YES                 |  |  |
| P00                 |                                                   | YES                  | Sisse lülitatud                                                                |                     |  |  |
| P09                 | PIN-kood                                          | NO                   | Mitteaktiivne                                                                  | NO                  |  |  |
| 102                 |                                                   | PIN-KOOD             | Aktiivne                                                                       | 10                  |  |  |
| P10                 | Klaviatuuri<br>avamiseks<br>vaialiku PIN-         | NO                   | Funktsioon mitteaktiivne                                                       | YES                 |  |  |
| 110                 | koodi sisestamine<br>igakordselt                  | YES                  | Aktiivne funktsioon                                                            |                     |  |  |
| CVALC               | Paarista-                                         | NO                   | Funktsioon mitteaktiivne                                                       | NO                  |  |  |
| SYNC                | misfunktsioon<br>vastuvõtjaga                     | YES                  | Aktiivne funktsioon                                                            | NÜ                  |  |  |
| 400                 | Rakenduse                                         | NO                   | Funktsioon mitteaktiivne                                                       |                     |  |  |
| APP                 | sidumise<br>funktsioon                            | YES                  | Aktiivne funktsioon                                                            | NO                  |  |  |
| CLR                 | Tagasi                                            | NO                   | Tühista                                                                        |                     |  |  |
|                     | juurde                                            | YES                  | Tehase Reset                                                                   | NU                  |  |  |
| Tehnilised andmed   |                                                   |                      |                                                                                |                     |  |  |

| Termostaadi toiteallikas          | 2 x AA patareid                                   |  |  |  |
|-----------------------------------|---------------------------------------------------|--|--|--|
| Vastuvõtja toiteallikas           | 230 V AC 50 Hz                                    |  |  |  |
| Vastuvõtja maksimaalne<br>koormus | 16 (5) A                                          |  |  |  |
| Vastuvõtja väljundsignaal         | NO / COM pingevaba relee                          |  |  |  |
| Temp. reguleerimise vahemik       | 5 - 35°C                                          |  |  |  |
| Kontrollialgoritm                 | TPI või Hüsterees (±0,25°C või ±0,5°C)            |  |  |  |
| Kommunikatsioon                   | Juhtmevaba, 868 Mhz + WIFI 2,4 GHz                |  |  |  |
| Mõõtmed [mm]                      | saatja: 150 x 84 x 22<br>vastuvõtja: 96 x 96 x 27 |  |  |  |